## **Getting Started in Blender**

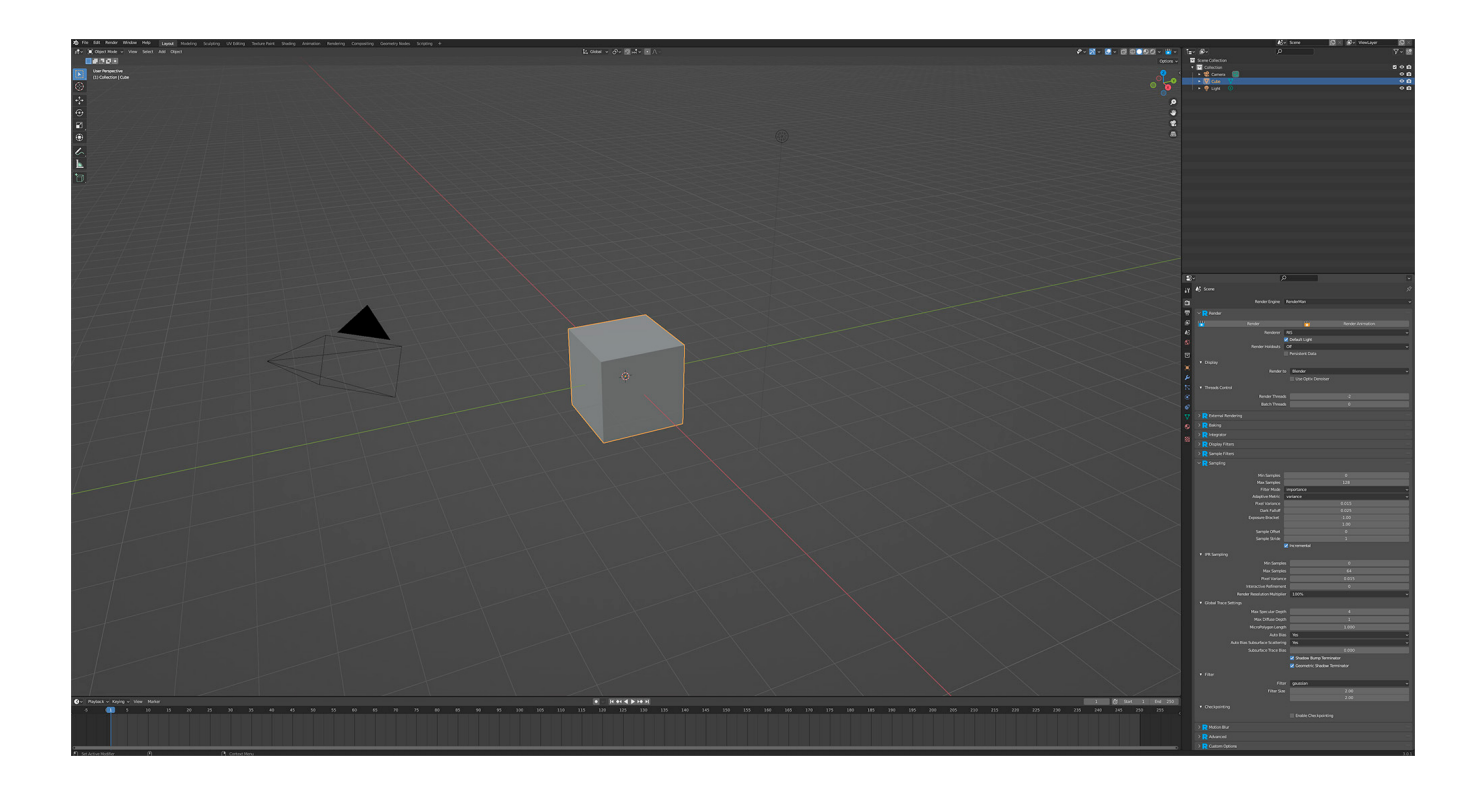

## Loading the Addon

Like any other addon for Blender, RenderMan for Blender can be loaded/enabled from the Preferences (EditPreferences), under the Addons tab.

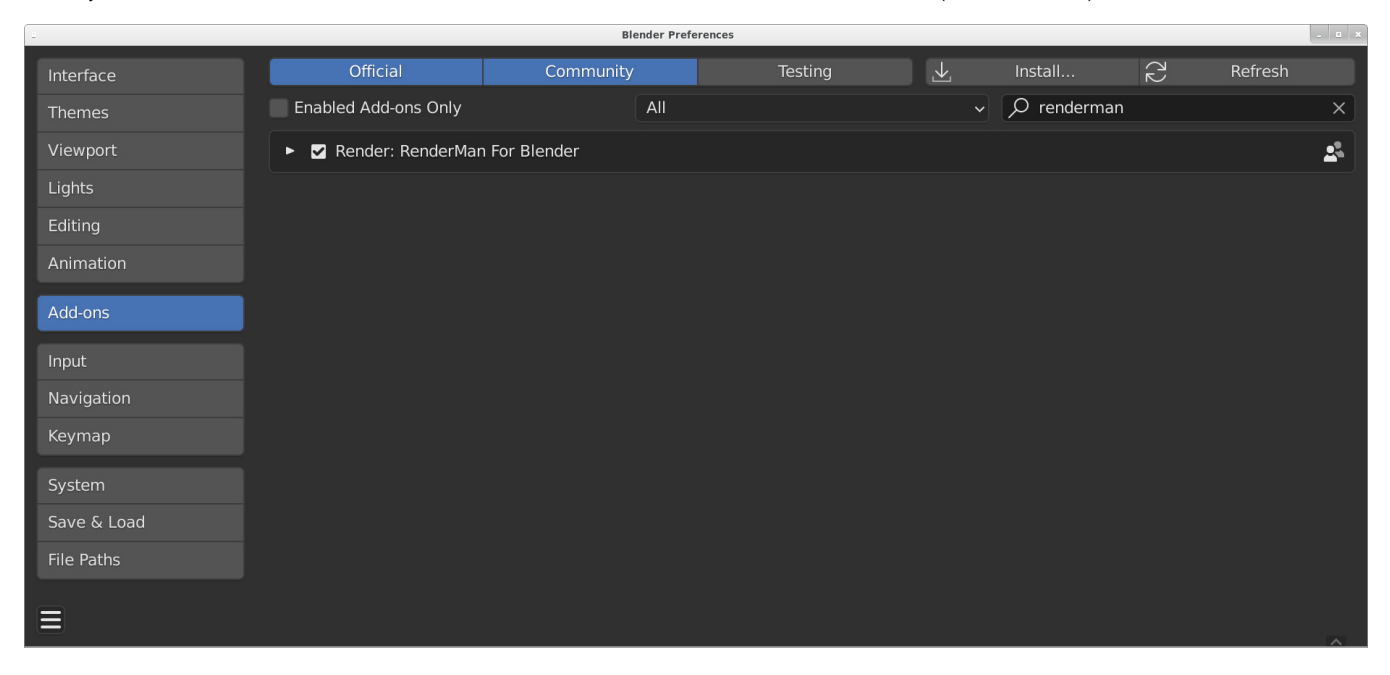

As mentioned in the installation docs, RenderMan for Blender requires RenderMan Pro Server (RPS) to be installed on your machine. How the addon finds RPS can be set in the preferences:

|             |                                                                              | Blender Prefere         | nces         |               |            |         |         |   |
|-------------|------------------------------------------------------------------------------|-------------------------|--------------|---------------|------------|---------|---------|---|
| Interface   | Official                                                                     | Community               | Testing      | <u>۲</u>      | Install    | 22      | Refresh |   |
| Themes      | Enabled Ad                                                                   | d-ons Only All          |              | ~             | ,∕⊃ render | man     |         | × |
| Viewport    | 🔻 🗹 Rende                                                                    | r: RenderMan For Blend  | ler          |               |            |         | 2       | 2 |
| Lights      | Description:                                                                 | RenderMan 24.0 integ    | ration       |               |            |         |         |   |
| Editing     | Location:                                                                    | Info Header, render er  | igine menu   |               |            |         |         |   |
| Animation   | File: /Users/ihsieh/BlenderScripts/scripts/addons/RenderManForBlender/initpy |                         |              |               |            |         |         |   |
|             | Author:                                                                      | Pixar                   |              |               |            |         |         |   |
| Add-ons     | Version:                                                                     | 24.0.0                  |              |               |            |         |         |   |
| Input       | Internet:                                                                    | 8                       |              | Remove        |            |         |         |   |
| Navigation  | Preferences:                                                                 |                         |              |               |            |         |         |   |
| Keymap      | RenderMan Lo                                                                 | cation: Get From RM     | ANTREE Envi  | ronment Varia | able       |         |         |   |
|             | RMANTREE: /A                                                                 | pplications/Pixar/Rende | erManProServ | er-24.0b1     |            |         |         |   |
| System      | R Behavior                                                                   |                         |              |               |            |         |         |   |
| Save & Load |                                                                              |                         |              |               | Po         | nder Pr | viewe   |   |
| File Paths  |                                                                              |                         |              |               | N          | UBBS a  | s Mesh  |   |
|             |                                                                              |                         |              |               |            |         | Nodes   |   |
|             | Emit Default Params                                                          |                         |              |               |            |         |         |   |
|             | D Markense                                                                   | _                       |              |               |            |         |         |   |
|             |                                                                              | e                       |              |               |            |         |         |   |
|             | OUT (Output Root) /tmp/renderman_for_blender/<br>                            |                         |              |               |            |         |         |   |
| =           |                                                                              | Fallback Text           | ure Path <   | OUT>/texture  | 25         |         |         |   |
| -           |                                                                              | Version                 | Padding      |               | 3          |         |         |   |

Changing RenderMan Location to Choose From Installed will allow you to select from the ones that are installed in the default location. You can also set it to Set Manually and manually set the location of RPS. The default is to consult the RMANTREE environment variable. Any changes to this will require a restart of Blender.

The addon will try a couple of different fallbacks if one of the methods fails. Here's the order of operations:

- First, try and find based on your preference.
- If the choice from installed or set manually has failed, we fallback on consulting the RMANTREE environment variable
  If the preference was to consult RMANTREE and that failed, we fallback to try and detect the latest version found in the default installation path

## **Your First Render**

To start rendering with RenderMan, change the current Render Engine setting to RenderMan Render.

## To do that you can either:

1. Use the handy Use RenderMan shortcut in the object context menu. Right-click in the viewport and select Use RenderMan.

| F F F F                            |                                                                                                    |
|------------------------------------|----------------------------------------------------------------------------------------------------|
|                                    |                                                                                                    |
| Object Context Menu                |                                                                                                    |
| <b>R</b> Use RenderMan             | E Contraction of the second second se |
| Shade Smooth<br>Shade <u>F</u> lat | Switch render engine to RenderMan.                                                                                                    |
| Convert To<br>Set Origin           |                                                                                                    |
| 🔊 Copy Objects                     | Ctrl C<br>Ctrl V                                                                                                    |
| Duplicate Objects                  | Ctrl D                                                                                                    |
| Rename Active Object               | Return                                                                                                    |
| Mirror                             |                                                                                                    |
| Snap                               |                                                                                                    |
| Move to Collection                 | Ctrl G                                                                                                    |
| Insert Keyframe                    | Shift S                                                                                                    |
| Delete                             |                                                                                                    |
| $\uparrow$                         |                                                                                                    |

2. Or change it from the render properties panel

|   | ~                     | Q             |                            | • |
|---|-----------------------|---------------|----------------------------|---|
| ţ | 🎸 Scene               |               |                            | Ś |
| Ê |                       | Render Engine | Eevee                      | ~ |
| T | $\checkmark$ Sampling |               | <u>E</u> evee<br>Workbench |   |
|   |                       | Render        | RenderMan                  |   |
| 6 |                       | Viewport      | Engine                     |   |
| S |                       |               |                            |   |

To render, you can click on the Render button in the render properties panel, or use the Render shortcut from the object context menu in the viewport:

| 8-       | ·                                     |                                    | ρ                          |                                                 |            | ļ                |                     |    | ~   |
|----------|---------------------------------------|------------------------------------|----------------------------|-------------------------------------------------|------------|------------------|---------------------|----|-----|
| ł۷       | 🏠 Scene                               |                                    |                            |                                                 |            |                  |                     | ;  | Ś   |
| Ê        |                                       | Render E                           | Ingine                     | Rende                                           | rMan       |                  |                     |    | ~   |
| T        | V 💦 Rende                             | r                                  |                            |                                                 |            |                  |                     | :: | ::: |
|          |                                       | Rende                              |                            |                                                 | <b>???</b> | Rende            | er Animatior        | ı  |     |
| 6        |                                       | Rei                                | nderer                     | RIS                                             |            |                  |                     | ~  |     |
| S        | Default Light     Render Holdouts Off |                                    |                            |                                                 |            |                  | ~                   |    |     |
| Ð        | Persistent Data                       |                                    |                            |                                                 |            |                  |                     |    |     |
| <b>.</b> | ▼ Display                             |                                    |                            |                                                 |            |                  |                     |    |     |
| <u>s</u> | Render to Blender                     |                                    |                            |                                                 |            | ~                |                     |    |     |
| •        | Use Optix Denoiser                    |                                    |                            |                                                 |            |                  |                     |    |     |
|          | • meaus                               | Pondo                              | r Throad                   |                                                 |            |                  | ว                   |    |     |
| •        | Batch Thread                          |                                    |                            |                                                 |            | -                | )                   |    |     |
|          |                                       |                                    |                            |                                                 |            |                  |                     |    |     |
|          | Object Co                             | ontext Menu                        | Ē                          |                                                 |            |                  |                     |    |     |
|          | Rence<br>R Prese                      | derMan<br>ets                      | RER Ren                    | der<br>v RIB                                    | ×          | IPR<br>IPR to it |                     |    |     |
|          | Shac                                  | de Smooth<br>de <u>F</u> lat       | Grou<br><u>T</u> rac       | ups<br>:e Sets                                  |            | R                | ender active scene. |    |     |
|          | <u>C</u> onv<br>Set <u>C</u>          | vert To<br>Origin                  | ► Ligh Ligh Volution       | nt Mixer Groups<br>It Linking<br>June Aggregate | 5 ►<br>•   |                  |                     |    |     |
|          | Copy                                  | y Objects Cl<br>e Objects Cl       | trl C<br>trl V <u>Styl</u> | ized Looks                                      |            |                  |                     |    |     |
|          | [C Dupl<br>Dupl                       | licate Objects Ct<br>licate Linked | rrl D                      |                                                 |            |                  |                     |    |     |
|          | Rena                                  | ame Active Object Re               |                            |                                                 |            |                  |                     |    |     |
|          | S <u>n</u> ap<br>Pare                 | o<br>nt                            |                            |                                                 |            |                  |                     |    |     |
|          | Move                                  | rt Keyframe Sh                     | ift S                      |                                                 |            |                  |                     |    |     |
|          | Dele                                  | te                                 |                            |                                                 |            |                  |                     |    |     |
|          |                                       |                                    |                            |                                                 |            |                  |                     |    |     |

Your render should appear in the Blender render window.

Alternatively, you can also render to RenderMan's "it" framebuffer by changing the Render To setting from "Blender" to "it".